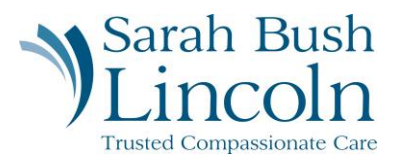

## **Change My Photo**

Pre-Hire User Guide – Mobile

- 1. Once logged in to Workday, navigate to the person icon in the top right corner. Click "My Tasks"
- 2. Find task titled Change My Photo
- 3. Read the instructions CAREFULLY
- 4. Upload proper photo to Attachments
- 5. Submit for approval

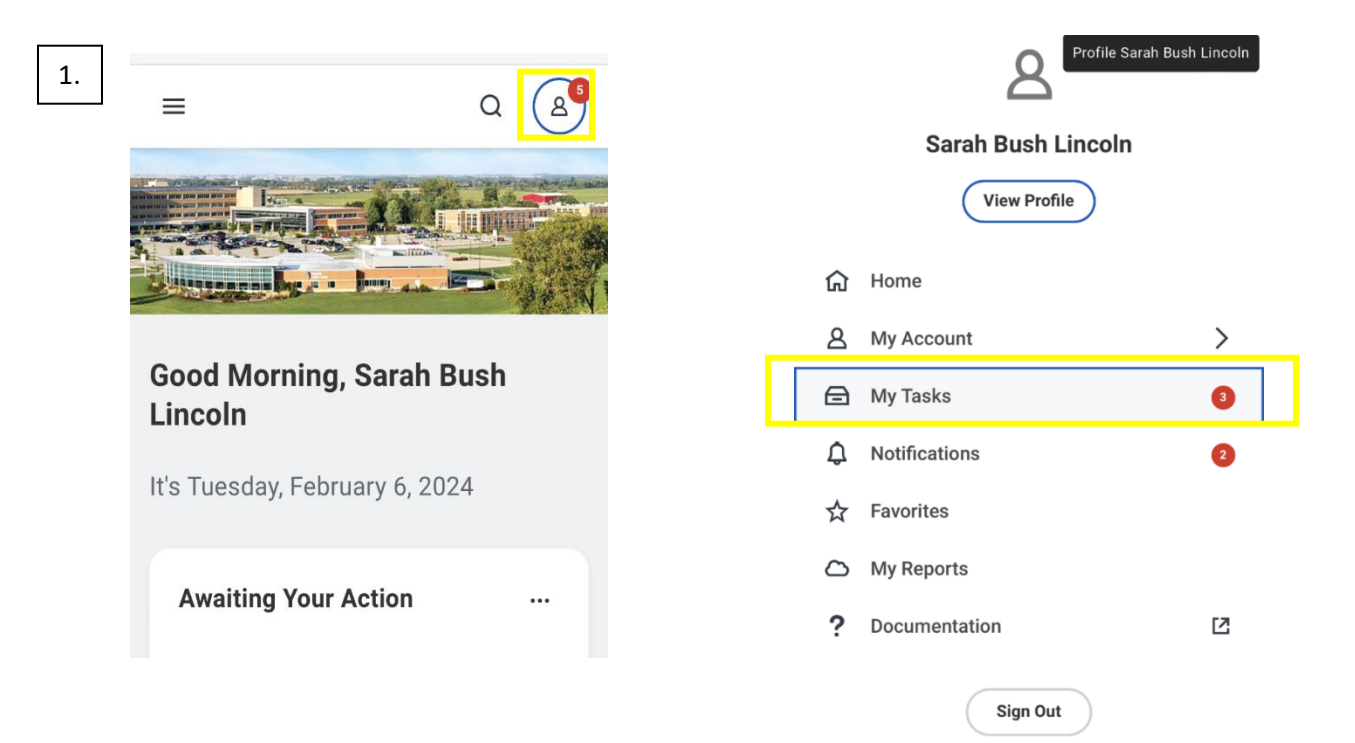

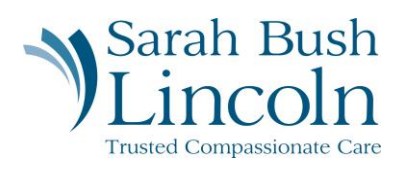

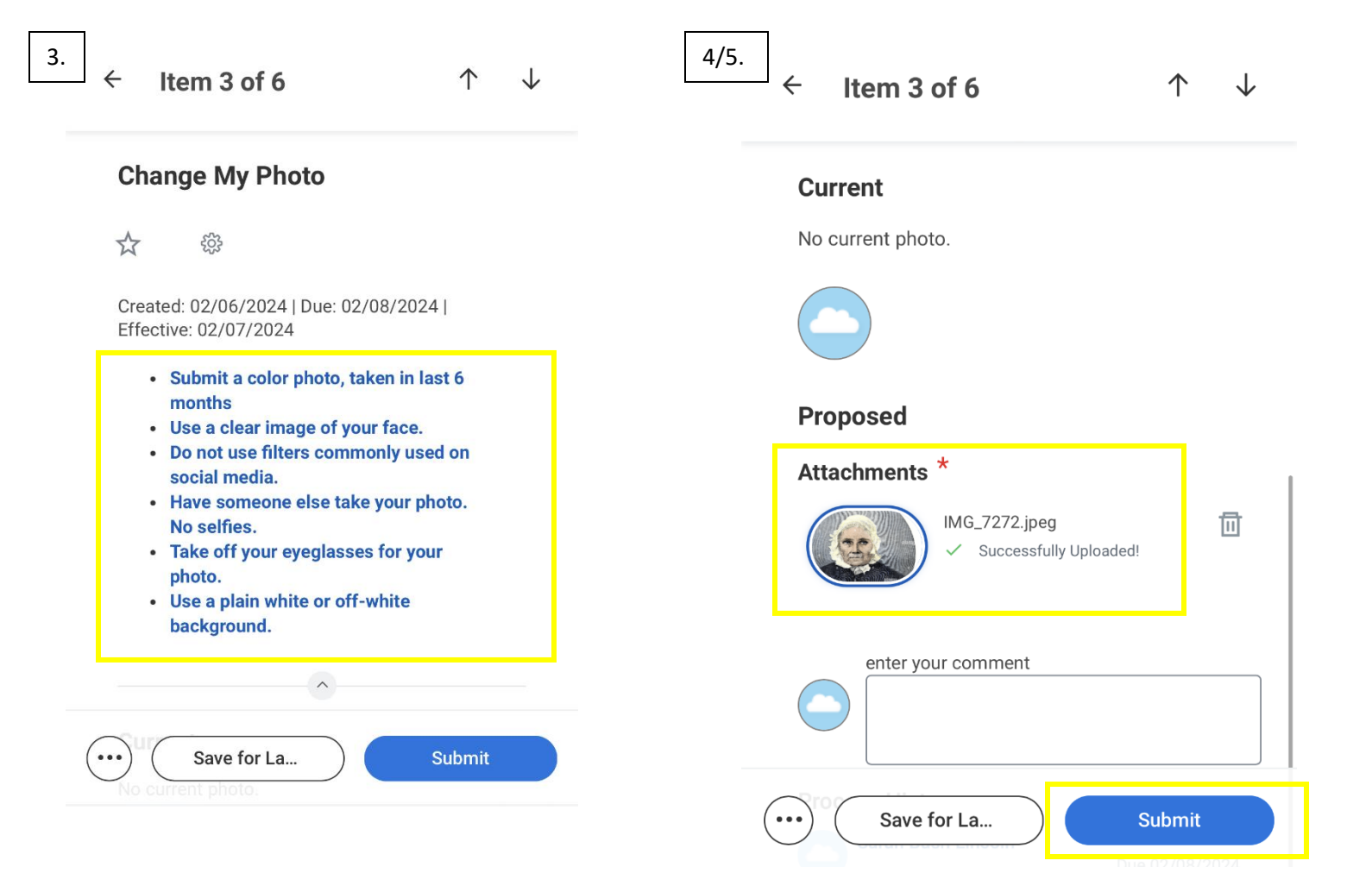